## INSTRUCTIONS FOR SETTING UP SO THAT YOU MAY RECEIVE AND HEAR YOUR COMMENTS FROM JUDGES

In order for you to receive the judge's comments at the conclusion of your performance, you must have a Competition Suite account.

If you do not already have an account, set up an account <u>on a computer</u>. Once you have registered and signed in, click on "Find My Group", then type in your school name. Make sure that the school listed is in fact your school (there could be several schools with the same name in different parts of the state), and make sure it is listed correctly. It should show the Organization as UIL, Your School Name - with the city/state - and Area B 6A. Then, click "Request Access". Once you are granted access, you will be able to add your assistants to the contact list if you choose to do so.

Before contest day, you will need to download the "Competition Suite Commentary" App to your smartphone (there are two different Competition Suite apps, so make sure you choose the correct one). Use the same credentials to sign in that you used to set up your account.

I recommend that you do this immediately. If there are any issues, please let me know so that I can contact the administrator and get the issues resolved.